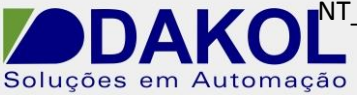

Data: 31/08/2016 Versão 1 Autor: Ricardo Oliveira

## Nota Técnica

Assunto:Atualização de firmware para M90/91 e linha JazzObjetivo:Atualizar o firmware do equipamento.

## 1 – INTRODUÇÃO

Esta nota visa descrever de forma simples como atualizar o firmware dos equipamentos M90/91 e linha Jazz.

## 2 – PROCEDIMENTO

1 – Abrir o software U90 Ladder, e na barra de menu selecionar a opção Controller, e depois a opção Operating System.

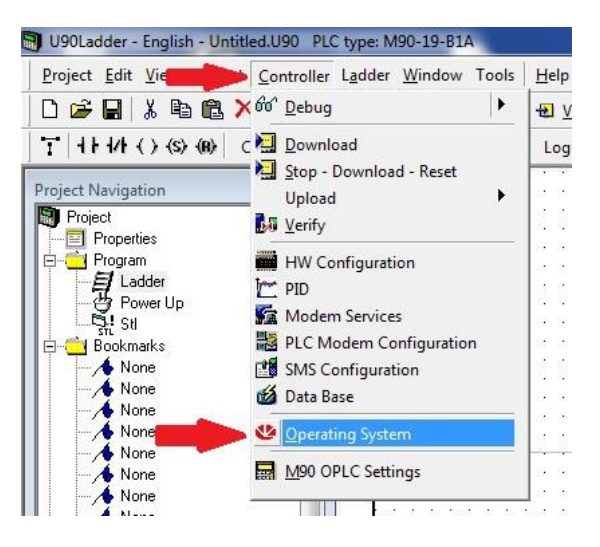

2 – Na tela PLC\_OS Download, clicar em Check Current O/S.

| PLC Model:        | Connection                      |
|-------------------|---------------------------------|
| <b>D</b>          | Communication Port: COM 1       |
| Bootstrap:        | Communication Speed: 9600 bps 💌 |
| Operating system: | Operating System                |
| PLC Unit ID:      |                                 |
| Status            |                                 |
| Ready             | ۹.                              |

NT\_UN\_CLPIHM\_JAZZ91\_Atualização de firmware para M90\_91 e linha Jazz\_310816

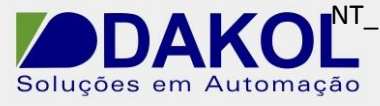

Data: 31/08/2016 Versão 1 Autor: Ricardo Oliveira

3 – Caso seja exibida a mensagem como mostrada na imagem abaixo, o seu firmware está atualizado.

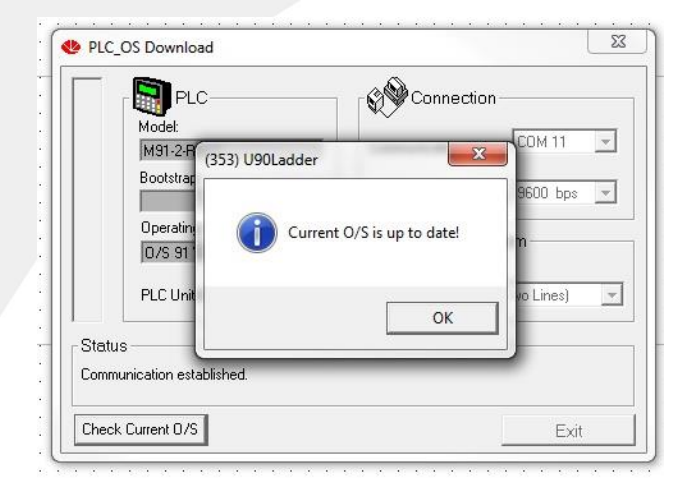

4 – Na tela seguinte, verifique a versão que está no CLP à esquerda, e a que está disponível à direita. Note que pode haver mais de uma opção disponível clicando em .
Selecione sempre a mais atual.

|       | Model:<br>Model:                        | Connection<br>Communication Port: |
|-------|-----------------------------------------|-----------------------------------|
|       | Bootstrap:                              | Communication Speed: 9600 bps 💌   |
| -     | Operating system:<br>0/S 91 V3.90 (B06) | Operating System                  |
| -     | PLC Unit ID:                            | 0/S 91 V3.90 (B03) (Two Lines)    |
| Statu | is                                      |                                   |
| Comm  | nunication established.                 |                                   |

5 – Clique em Start, e confirme a mensagem seguinte clicando em OK. Só aguardar o firmware ser atualizado.

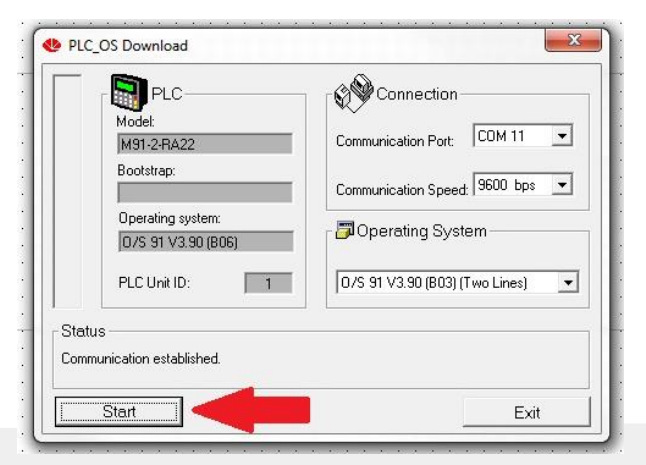